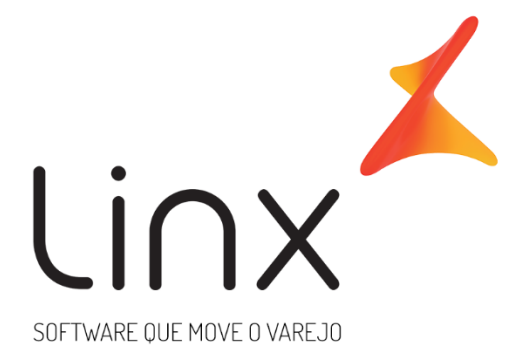

# Servidor de Configuração Manual de Instalação

# Sumário

| 1.    | Controle de Revisão                                        |    |  |  |  |
|-------|------------------------------------------------------------|----|--|--|--|
| 2.    | Introdução                                                 | 4  |  |  |  |
| 3.    | Informações Gerais e Requisitos para Instalação            | 5  |  |  |  |
| 4.    | Instalação                                                 |    |  |  |  |
| 4.1.  | Configuração do Controle de Acesso e Permissões – Keycloak | 6  |  |  |  |
| 4.2.  | Configuração do <i>datasource</i> da Aplicação             | 6  |  |  |  |
| 4.2.1 | 1. Criando um Domínio de Segurança para a Aplicação        | 6  |  |  |  |
| 4.2.2 | 2. Criando um datasource para a Aplicação                  | 8  |  |  |  |
| 4.3.  | Distribuição do pacote da Aplicação                        | 9  |  |  |  |
| 5.    | Atualização                                                | 10 |  |  |  |
| 5.1.  | Redistribuição do pacote da Aplicação (Atualização)        | 10 |  |  |  |
| 6.    | Remoção                                                    | 11 |  |  |  |
| 6.1.  | Remoção da distribuição da Aplicação                       | 11 |  |  |  |
| 6.1.1 | 1. Remoção do <i>datasource</i> da Aplicação               | 11 |  |  |  |
| 6.1.2 | 2. Remoção do domínio de Segurança                         | 12 |  |  |  |
| 7.    | 7. Informações Adicionais                                  |    |  |  |  |
| 7.1.1 | 1. Criptografando senha de acesso                          | 12 |  |  |  |

# 1. Controle de Revisão

| Revisão | Data       | Histórico das revisões              | Autor         |
|---------|------------|-------------------------------------|---------------|
| 01.00   | 17/04/2017 | Criação do documento                | lgor C. Ramos |
| 01.01   | 20/04/2017 | Revisão do documento                | Marcelo Mello |
| 01.02   | 25/05/2017 | Correção de referência cruzada      | lgor C. Ramos |
| 01.03   | 05/072017  | Adicionando informações do Linx-SSO | lgor C. Ramos |

# 2. Introdução

Este documento tem como objetivo fornecer as informações necessárias para instalação e configuração do Servidor de Configuração (SC) em ambientes Windows e Unix.

Use os procedimentos indicados a seguir para realizar a instalação.

# 3. Informações Gerais e Requisitos para Instalação

A máquina onde será instalado o SC, deve possuir o servidor do WildFly versão 10.0 distribuído pela Linx instalado e executando. É de responsabilidade do usuário verificar se já existe uma instalação do SC antes de prosseguir com os passos deste manual.

Apenas o suporte aos bancos de dados Oracle 10g e 11g é fornecido. A estrutura do banco de dados usada pela aplicação deve estar disponível e pronta antes da execução dos passos deste manual. A configuração estrutural (tabelas, constraints, etc.) deve ser fornecida pela Linx.

Neste documento, "diretório raiz" é o diretório onde o Servidor de Aplicação Linx-Wildlfy foi instalado. O exemplo utilizado neste documento utilizará como diretório raiz o caminho "/opt/linx-wildlfy" para Sistema Operacional UNIX e "c:\program files\linx-wildlfy" para SO Windows.

### 4. Instalação

Para configurarmos uma aplicação precisamos configurar seu controle de acesso, usaremos o Linx-SSO, e sua fonte de dados no Servidor Linx-Wildlfy, o *datasource*.

O pacote distribuído para instalação do SC possui os seguintes arquivos:

- Este manual (SERVIDOR-CONFIGURACAO-DI.pdf);
- Pacote de Instalação.

#### 4.1. Configuração do Controle de Acesso e Permissões – Linx-SSO

Antes de iniciar o uso da aplicação, é necessário configurar o Servidor de Autenticação com os dados da aplicação.

Acesse a interface de administração do Linx-SSO. Ex: http://localhost:8180/auth/

Após o login na área de administração do Linx-SSO acessar o menu "Clientes" e clicar em "servidor-configuracao". Nessa tela adicionar um novo valor para o campo "URIs de redirecionamento válidas" usando o endereço da aplicação. Por exemplo:

http://192.168.16.240:8080/linx-servidor-configuracao/\*

Se o Servidor da aplicação estiver no IP "192.168.16.240" e porta "8080".

Após a primeira distribuição da aplicação, o arquivo "linx-sso.properties" é criado no diretório "\standalone\data\ConfigurationManager" do Servidor. Esse arquivo deve ter a propriedade "auth-server-url" com a URL do Linx-SSO que deve ser usado pela aplicação para obtenção das autenticações. Após essa alteração o servidor deve ser reiniciado.

#### 4.2. Configuração do datasource da Aplicação

O *datasource* é usado pela aplicação para ter acesso ao banco de dados, então para isto as informações devem estar disponíveis para configuração da conexão.

Durante a criação do *datasource* a senha de acesso ao banco de dados pode ser armazenada de dois modos: criptografada, que necessita a criação de um domínio de segurança ou em texto plano que não requer configuração adicional.

#### 4.2.1. Criando um Domínio de Segurança para a Aplicação

Para criar *datasource* com senha criptografada é necessário criar um domínio de segurança para o mesmo. A criação desse domínio exige conhecimentos e linha de comando do Sistema Operacional onde o Linx-Wildfly está instalado.

Primeiro precisamos *do texto correspondente* da senha criptografada. Para conseguir a senha criptografada ver seção 7.1.1. Vamos assumir que o texto da senha criptografada é: "64c5fd2979a86168". Aos passos:

- i) Acesse o diretório "bin", dentro do diretório raiz do servidor.
- ii) Localize o arquivo "*jboss-cli.bat*" para Windows ou "*jboss-cli.sh*" para Linux e executeo.
- iii) Ao iniciar digite:

connect localhost:PORTA\_GERENCIAMENTO

Onde "*PORTA\_GERENCIAMENTO*" é a porta da interface de gerenciamento do servidor.

iv) Ao conectar execute o comando:

/subsystem=security/security-domain=ConfigurationManager-securitydomain/:add(cache-type=default)

Se for executado com sucesso, teremos: {"outcome" => "success"}.

 v) A seguir os campos para "Login" e "Senha" de acesso ao banco Oracle deverão ser informados. Utilize o texto gerado da senha criptografada para o valor do campo "DB\_PASSWORD". Você deve MANTER as aspas:

/subsystem=security/security-domain=ConfigurationManager-securitydomain/authentication=classic:add(loginmodules=[{"code"=>"org.picketbox.datasource.security.SecureIdentityLoginModule", "flag"=>"required", "moduleoptions"=>[("username"=>"DB\_USER"),("password"=>"DB\_PASSWORD"),("managedCo nnectionFactoryName"=>"jboss.jca:servce=LocalTxCM,name=ConfigurationManagerD S")] }] )

Se for executado com sucesso, teremos: {"outcome" => "success", "response-headers" => { "operation-requires-reload" => true, "process-state" => "reload-required"}}

vi) O domínio de segurança *ConfigurationManager-security-domain* foi criado e pode ser usado para a configuração de *datasource*.

#### 4.2.2. Criando um datasource para a Aplicação

- Acesse a Interface de administração do Linx-WildIfly. Por padrão deve estar acessível através do endereço *http:\\localhost:9990*, caso a porta não tenha sido alterada no servidor. Esse acesso necessita de login e senha;
- ii) Acessar menu Configuration e navegar: Subsystems -> Datasources -> Non-XA;
- iii) Clicar em "*Add*" e aguardar abertura de tela;
- iv) Escolha "*Oracle Datasource*" e clique em "*Next*";
- v) Na tela Step 1/3: Datasource Attributes, preencher o campo Name com "ConfigurationManagerDS" (sem aspas), preencher o campo JNDI Name com "java:jboss/datasources/ConfigurationManagerDS" (sem aspas) e clique em "Next";
- vi) Na tela "Step 2/3: JDBC Drive", clique em "Detected driver", selecione "ojdbc6.jar" na tabela "Name" e clique em "Next";
- vii) Na tela "*Step 3/3: Connection Settings*" você deve informar os dados de conexão do banco de dados.

Para o campo "URL" Informe o valor:

*"jdbc:oracle:thin:@DB\_HOST\_NAME:DB\_PORT:DB\_SID*" (sem aspas), onde "*DB\_HOST\_NAME*", "*DB\_PORT*", "*DB\_SID*" são informações de conexão do banco. Exemplo: *jdbc:oracle:thin:@192.168.16.232:1521:ORA11GD*.

Para os campos "*login*", "password" e "Security Domain" você deve escolher o modo como essas informações serão armazenadas no Linx-Wildfly.

Se os campos de "login" e "password" forem informados, a senha será armazenada como texto plano no *datasource*. Se esse não for o resultado desejável, informe o nome de um domínio de segurança que pode ser criado com senha criptografada (ver *Criando um Domínio de Segurança para a Aplicação*).

viii) Confirme as informações do *datasource* e clique em "Next";

- ix) Clique no botão "*Reload server(s) now*". Você será redirecionado para o menu "*Runtime*" para executar o "reload" do servidor. Clique em "*Standalone Server*" e depois em "*Reload*". Você será questionado se deseja prosseguir, clique em "*Confirm*" e aguarde.
- x) Feito.

#### 4.3. Distribuição do pacote da Aplicação

A aplicação é distribuída através de um arquivo ".war". Para iniciar sua distribuição, usando a interface de administração do servidor, acesse o menu "Deployments" e siga os seguintes procedimentos:

- i) Clique em "Add" e aguarde a tela;
- ii) Escolha a opção "Upload a new deployment" e clique em "Next";
- iii) Clique no botão para indiciar onde está o pacote de distribuição da aplicação. Nesse passo você deve selecionar o .war enviado no pacote de instalação e clique em "Next";
- iv) A tela de verificação de informações de Upload não deve ser alterada. Clique em "*Finish*";
- v) Aguarde a distribuição da aplicação e a mensagem de sucesso.
- vi) Verifique o acesso a aplicação, por exemplo:

localhost:8080/linx-servidor-configuracao

vii) Feito.

# 5. Atualização

#### 5.1. Redistribuição do pacote da Aplicação (Atualização)

Essa operação deve ser usada caso a aplicação tenha sido instalada anteriormente e agora precise ser atualizada. Siga os seguintes procedimentos:

- Para redistribuir a aplicação no servidor acesse o menu "*Deployments*" e clique na opção "*Replace*" do combo da aplicação já distribuída.
- ii) Escolha o caminho do pacote para redistribuição, clique em "*Finish*" e aguarde o processamento.
- iii) Aguarde a distribuição da aplicação e a mensagem de sucesso.
- iv) Verifique o acesso a aplicação, por exemplo:

localhost:8080/linx-servidor-configuracao

v) Feito.

### 6. Remoção

#### 6.1. Remoção da distribuição da Aplicação

Essa operação deve ser usada caso a aplicação tenha sido instalada anteriormente e agora deve ser removida. Primeiro vamos aos procedimentos para remoção da aplicação:

- i) Para remoção da aplicação no servidor acesse o menu "*Deployments*" e clique na opção "*Remove*" do combo da aplicação já distribuída.
- ii) Ao abrir a tela, clique em "Confirm" e aguarde a remoção.
- iii) Feito.

#### 6.1.1. Remoção do datasource da Aplicação

O *datasource* da aplicação não é removido quando a distribuição da aplicação é removida. Para isso é necessário realizar essa remoção diretamente no seu registro:

- i) Acesse a Interface de administração do Linx-Wildlfly.
- ii) Acessar menu Configuration e navegar: Subsystems -> Datasources -> Non-XA;
- iii) Selecionar a opção "*Remove*" no combo de opções do *datasource* da aplicação;
- iv) Ao abrir a tela, clique em "*Confirm*" e aguarde a remoção.
- v) Feito.

#### 6.1.2. Remoção do domínio de Segurança

O domínio de segurança da aplicação, se criado, também pode ser removido:

- i) Acesse a Interface de administração do Linx-WildIfly.
- ii) Acessar menu *Configuration* e navegar: *Subsystems -> Security*;
- iii) Localizar o domínio de segurança "*ConfigurationManager-security-domain*" e selecionar "*Remove*" no combo de opção do mesmo.
- iv) Confirme remoção e aguarde.
- v) Feito.

# 7. Informações Adicionais

#### 7.1.1. Criptografando senha de acesso

Usando a linha de comando do sistema operacional, navegue até o diretório raiz do Linx-Wildfly e digite:

i) Para Windows:

jre\bin\java -cp modules\system\layers\base\org\picketbox\main\picketbox-4.9.6.Final.jar org.picketbox.datasource.security.SecureIdentityLoginModule "DB\_PASSWORD"

ii) Para Linux:

*jre/bin/java -cp modules/system/layers/base/org/picketbox/main/picketbox-4.9.6.Final.jar org.picketbox.datasource.security.SecureIdentityLoginModule "DB\_PASSWORD"* 

Onde "DB\_PASSWORD" deve ser substituído pela senha a ser criptografada, sem as aspas. Por exemplo, executando-o para senha "123456" no Windows teremos:

*jre\bin\java -cp modules\system\layers\base\org\picketbox\main\picketbox-4.9.6.Final.jar org.picketbox.datasource.security.SecureIdentityLoginModule 123456* 

Tendo como resultado:

Encoded password: 64c5fd2979a86168.

Onde a senha criptografada é "64c5fd2979a86168".